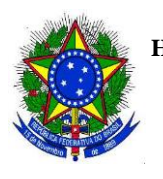

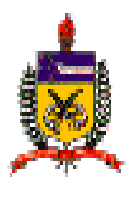

# COORDENADORIA DE PROCESSOS DE LICITAÇÃO (CPL/HU/UFSC)

## PROCEDIMENTO OPERACIONAL PADRÃO (POP)

Servidor: Luiz Fronza Rodrigues Data: 03/11/2015

### ETAPAS DE PROCEDIMENTOS – Setor de Licitações

#### 1. SISTEMA DE ADMINISTRAÇÃO HOSPITALAR (SAM)

- 1.1. Gerar o número do Edital
  - a) No Menu principal, clique em "Divisão de Material", "CLP (Licitação), Edital
  - b) Em: Tipo de Licitação, selecionar "Pregão"
  - c) Preencher o número do processo (obs: sem o nº 23080)
  - d) Em: validade da proposta, informar o número de dias, normalmente 60 dias
  - e) Em: Local, preencher **HU**
  - f) Em: UGR, digitar o número da UASG do HU: 150232
  - g) Em: objeto, informar o objeto do edital
  - h) Em: Artigo referência, selecionar Pregão
  - i) Clicar em "Gravar" para gerar o número do pregão
- 1.2. Associar Edital ao Pedido
  - a) No Menu principal, clique em "Divisão de Material", "CLP (Licitação),
    "Associa Edital ao Pedido"
  - b) Em: Nº do pedido, digitar o número do pedido de materiais correspondente, pressionar uma vez a tecla Tab.
  - c) Em: Nº Edital: digitar o número do edital gerado, conforme item 1.1.
  - Acrescentar zeros aos espaços vazios, antes do número do pregão e clicar em Tab.
  - e) Em: tipo de Licitação: digitar o número 12 (pregão)
  - f) Clicar no ícone "Alterar "do menu direito e o número do pedido será associado ao número do edital informado
- 1.3. Gerar o Anexo (Memorial Descritivo)
  - a) No Menu principal, clique em "Divisão de Material", "CLP (Licitação), "Mapa Comparativo de Preços"
  - b) Digitar o número do edital e tipo de licitação (nº12); aguardar o número do pedido ser preenchido automaticamente e Clicar no ícone "Anexo" do menu direito. O anexo será gerado um uma pasta do sistema do computador, chamada Sistufsc.

#### 2. INTENÇÃO DE REGISTRO DE PREÇOS (IRP)

2.1. Acesso ao módulo IRP em: www.comprasgovernamentais.gov.br

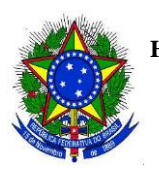

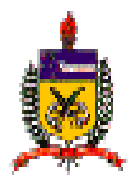

- a) Clique no menu "Comprasnet SIASG", no link Acesso ao SIASG: PRODUÇÃO
- b) Em Perfil: selecionar "Governo"
- c) Informar **CPF** e **senha de acesso** e clique em avançar
- d) Em seguida clique em "SERVIÇOS DO GOVERNO", "SIASGNET", "IRP" e será visualizada uma nova janela.
- e) Em: Perfil de Atuação, selecionar "Gerenciador" Confirmar.
- 2.2. Gerar uma nova IRP:
  - a) No menu principal do módulo IRP, clique em "IRP, "Nova Intenção de Registro de Preços"
  - b) Preencher todos os campos marcados com (\*): em Modalidade de Licitação, selecionar "pregão eletrônico", em Tipo de Licitação, selecionar "Menor preço"
  - c) Digitar o **objeto** da licitação, no quadro abaixo
  - d) Clicar em Salvar, será gerado o número da IRP, anotá-lo na capa do processo.
- 2.3. Incluir item:
  - a) Após gerada a IRP clicar em "incluir item"
  - b) No campo Tipo de item, informe : Material ou Serviço
  - c) No campo código do item, informe o **código SIASG** referente ao item, a descrição irá aparecer automaticamente
  - d) Informar a Unidade de Fornecimento
  - e) Informar a **Quantidade**
- 2.4. Pesquisar IRP incluída:
  - a) No menu principal do módulo IRP, clique em "**IRP**", "**Abrir Intenção de Registro de Preços**"
  - b) Selecionar a IRP desejada.
- 2.5. Disponibilizar IRP para inclusão do Aviso:
  - a) Após incluir todos os itens clique em Itens, Finalizar Inclusão.
  - b) Clicar em "**Disponibilizar para Inclusão do Aviso**", e informar a justificativa.

#### 3. PUBLICAÇÕES LEGAIS: DIÁRIO OFICIAL (DOU) E JORNAL REGIONAL

- 3.1. Publicação do edital no Comprasnet
  - a) Clique no menu "Comprasnet SIASG", no link Acesso ao SIASG:
    PRODUÇÃO
  - b) Em Perfil: selecionar "Governo"
  - c) Informar CPF e senha de acesso e clique em avançar

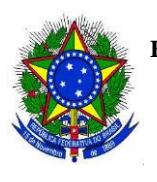

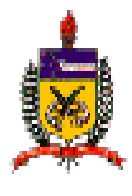

- d) Em seguida clique em "SERVIÇOS DO GOVERNO", "SIASGNET",
  "Divulgação de Compras", será visualizada uma nova janela
- e) No Menu principal , clique em: Licitação, Incluir Licitação SRP
- f) Deve-se informar o **número da IRP** correspondente e clicar em "**confirmar**". Uma nova janela será aberta automaticamente
- g) Preencher todos os campos em aberto: Nº da Licitação, Nº do Processo
- h) No campo Tipo de Recurso, informar: "Nacional"
- No campo "Responsável pela Autorização da Compra", informar o CPF do Responsável (Diretor do Hospital), e a função "Diretor"
- j) Clicar em "Salvar"
- k) Clicar em "Itens" e fazer as alterações que forem necessárias
- 1) Clicar em "Gerar relação de Itens"
- m) Acessar o campo: transferir edital
- n) Selecionar o edital (que já deverá estar com a data e horário do pregão e nome do pregoeiro), clicar em "transferir edital" e após em "Publicação/Divulgação do Aviso de Licitação"
- o) Informar o CPF do responsável e função
- p) Preencher todos os campos em aberto: Primeira Data da Publicação/Divulgação, Data da Disponibilidade do Edital, Endereço, Data e Hora da Abertura da Licitação.
- q) Clicar em Disponibilizar para Publicação/Divulgação
- r) Por fim, informar o código da Gestão e o número do Empenho referente à UASG do HU
- 3.2. Publicação do pregão em Jornal Regional
  - 1. Acessar o site da **EBC Serviços** em: http://publicidadelegal.ebc.com.br/ppl/autenticar.do
  - 2. Efetuar o Login
  - 3. No Menu principal clique em: "Pedido de Publicação Impressa Jornais e Revistas"
  - 4. Selecionar: "pedido de Inserção"
  - 5. Informar o Título da matéria
  - 6. Selecionar a opção "sim" para o questionamento: "A matéria é uma licitação...?"
  - Selecionar o veículo (jornal regional A Notíca de Joinville), data de publicação e anexar o arquivo de publicação
  - 8. Clicar em "Concluir"
  - 9. Na página da EBC Serviços pode-se acompanhar os pedidos de publicação realizados.